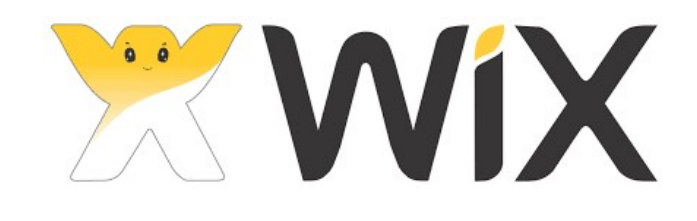

# Wixホームページ作成

2021.1.5

ホームページの作成で

- パソコンの基本的な操作ができれば、
   ワードやパワーポイントを扱うように
   ホームページを作成できます。
- 写真のサイズ変更やトリミングなど 編集を学ぶ。
- Webに関する用語についての知識を 学ぶ。

## <u>Wixでの基本編集</u>

## •変更したい箇所をクリック >

色・画像・テキストを変更する。

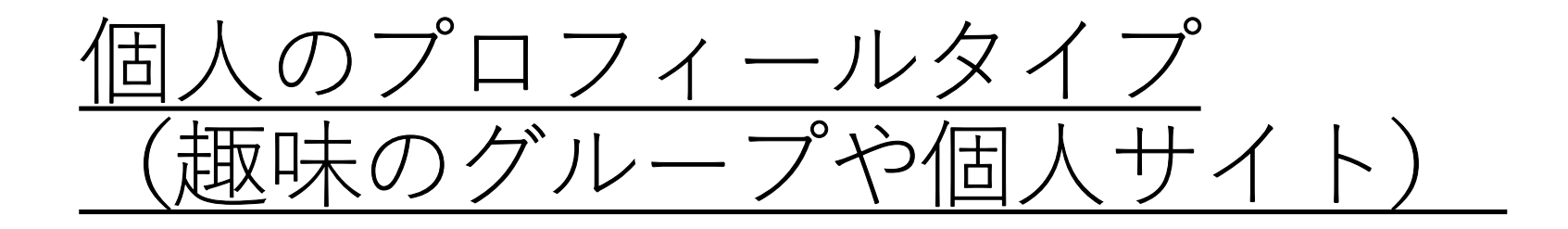

自分の考えや作品をお披露目しする趣味的なホームページ。 たくさんの人が来てくれなくても、同じ趣味の人が 検索して共感してくれたり、ネット上で交流ができたら いいなというもの。

内容は作品や思い出 写真ギャラリー的なもの
 日記的なもの 自分の趣味の活動記録
 趣味に関した事柄などを掲載する。 備忘録。

### <u>Wixとは?</u>

#### • WIXについて ・利用者 2億人以上 ・テンプレート数約500種類 ・スマホ表示対応 2006年にイスラエル発のクラウド型CMSサービス JIMDOについて(ドイツ) ・利用者 3,200万人 ・テンプレート数約40種類 ・スマホ表示対応

## 無料版について

- •ホームページの作成・維持コストがずっと無料
- 動きのあるサイトが作れる
- Wix ADI(自動作成)モードが使える
- •スマホ(レスポンシブ)対応サイトが自動で作成できる
- Wixの広告が自動で表示される
- データ容量が500MBまで
- 独自ドメイン(オリジナルのURL)にできない
- ネットショップ機能は使えない

実際の作業は?

- 自分の作りたいサイトをテン プレートから見つける。
- 写真や文章、図形などを着せ 替え人形の様に用意したもの と入れ替える。
- 入れ替えたい部分をマウスで 左クリックすると編集可能に なる。
- さらに「〇〇編集」をクリックすると編集メニューが現れる。

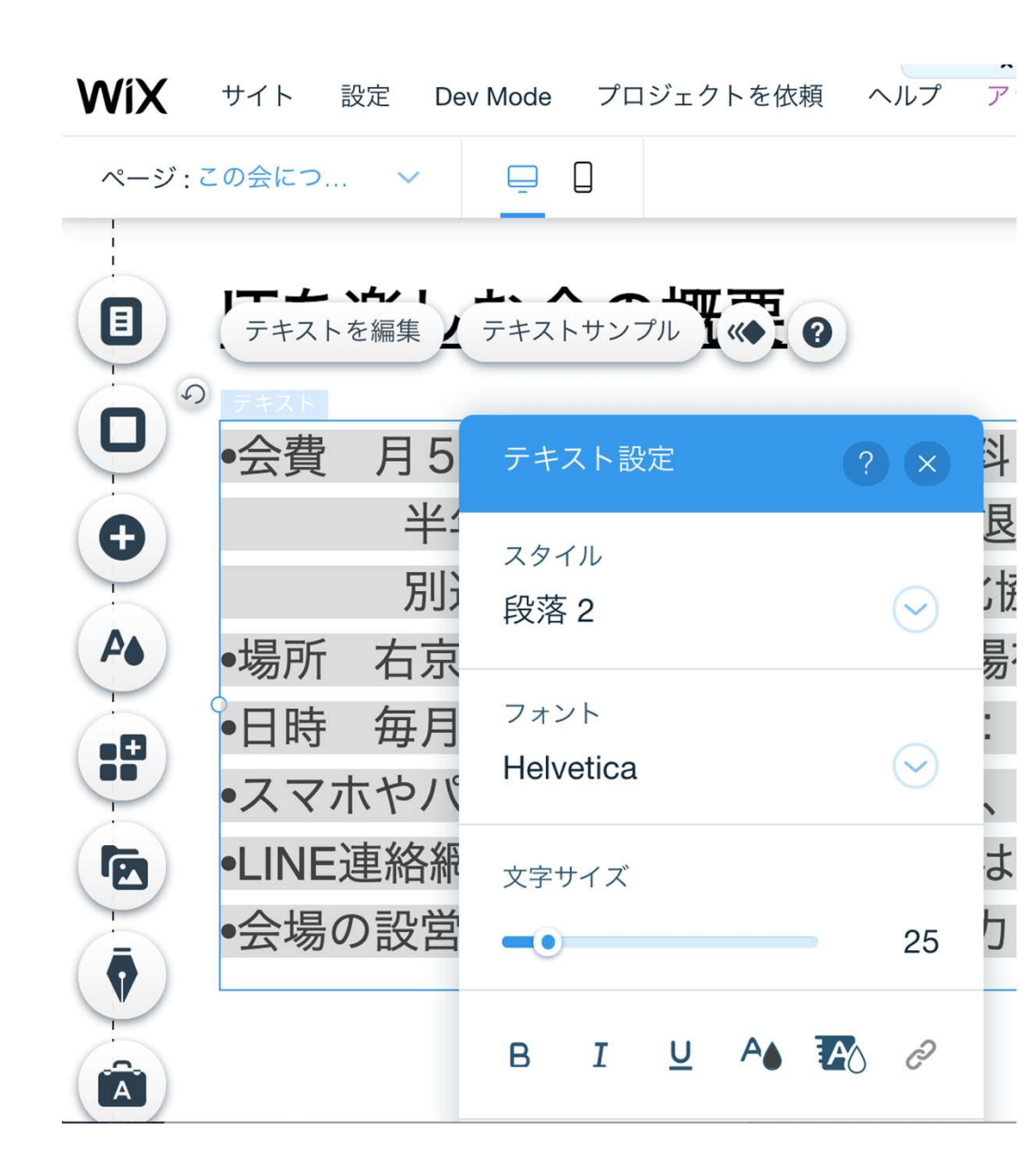

- ページの追加
- サブページの設定
- ページの入れ替え
- ページの削除

| WiX | ページ : ホーム   | ~ 📮 🛛                | サイト                 | 設定                | ツール  | <b>^</b><br>Dev |
|-----|-------------|----------------------|---------------------|-------------------|------|-----------------|
|     |             |                      |                     |                   |      |                 |
|     | メインページ      | メインページ               |                     | ? ×               | 考え   | を               |
|     | サイト会員登録     |                      |                     |                   |      |                 |
| U   | ブログページ      | ージ<br>モージ<br>理       | とメニューを個             | 国別に管 <sup>×</sup> | )ŕ   |                 |
| Ð   | メンバーページ<br> | どのメニューでも<br>クを編集すること | 。表示するページ<br>こができます。 | ジやリン              | 4    |                 |
|     | ページトランジ     | 詳細はこちら               |                     |                   |      |                 |
|     |             | * 命 ホーム              |                     |                   |      |                 |
|     |             | 目 プロフィール             |                     |                   | お問い合 | うわせ             |
|     |             | 目 開催日程&会             | 易                   |                   |      | AT              |
|     |             | ∲ ブログ                |                     |                   |      | 臨時              |
|     |             |                      |                     |                   | Di   | irectio         |
|     |             | + ~-                 | ージを追加               | h 7 hIJ−ト         |      | UCSF<br>センショ    |
|     |             |                      | 160                 |                   | 1. 4 | at MISS         |

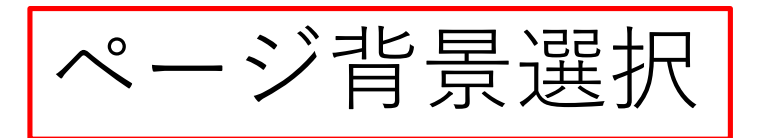

- ページ全体の背景を 設定
- 単色画像
- 動画 (画像を見ながら 設定できる。)
- その他のページも同様にするか選べる

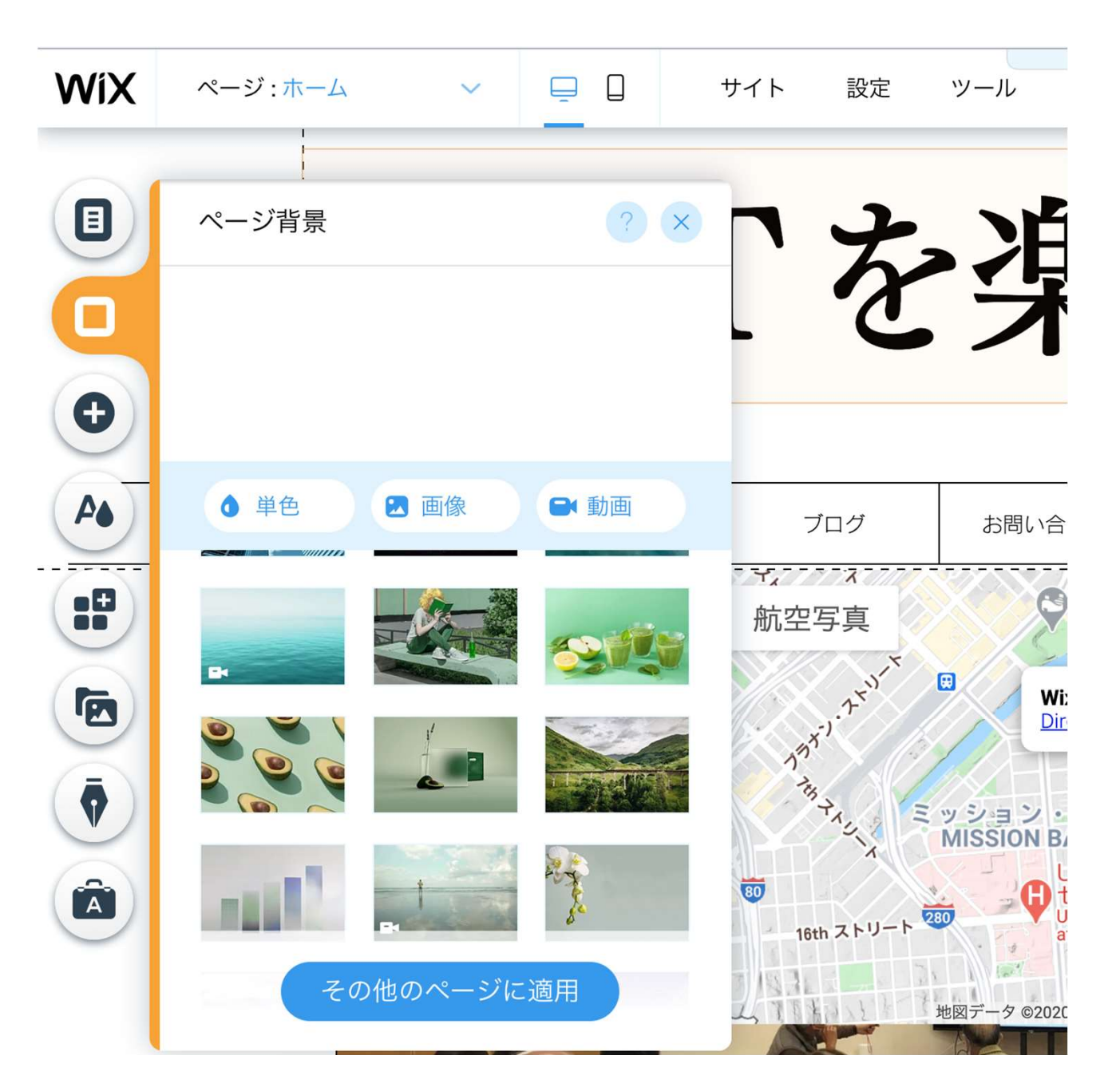

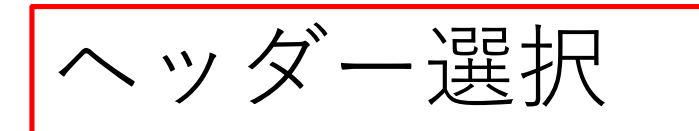

ヘッダー画面の デザインを選べる。

「ストリップ」とは、画面幅 いっぱいに自動で配置できる 背景(画像、動画)の設定で す。

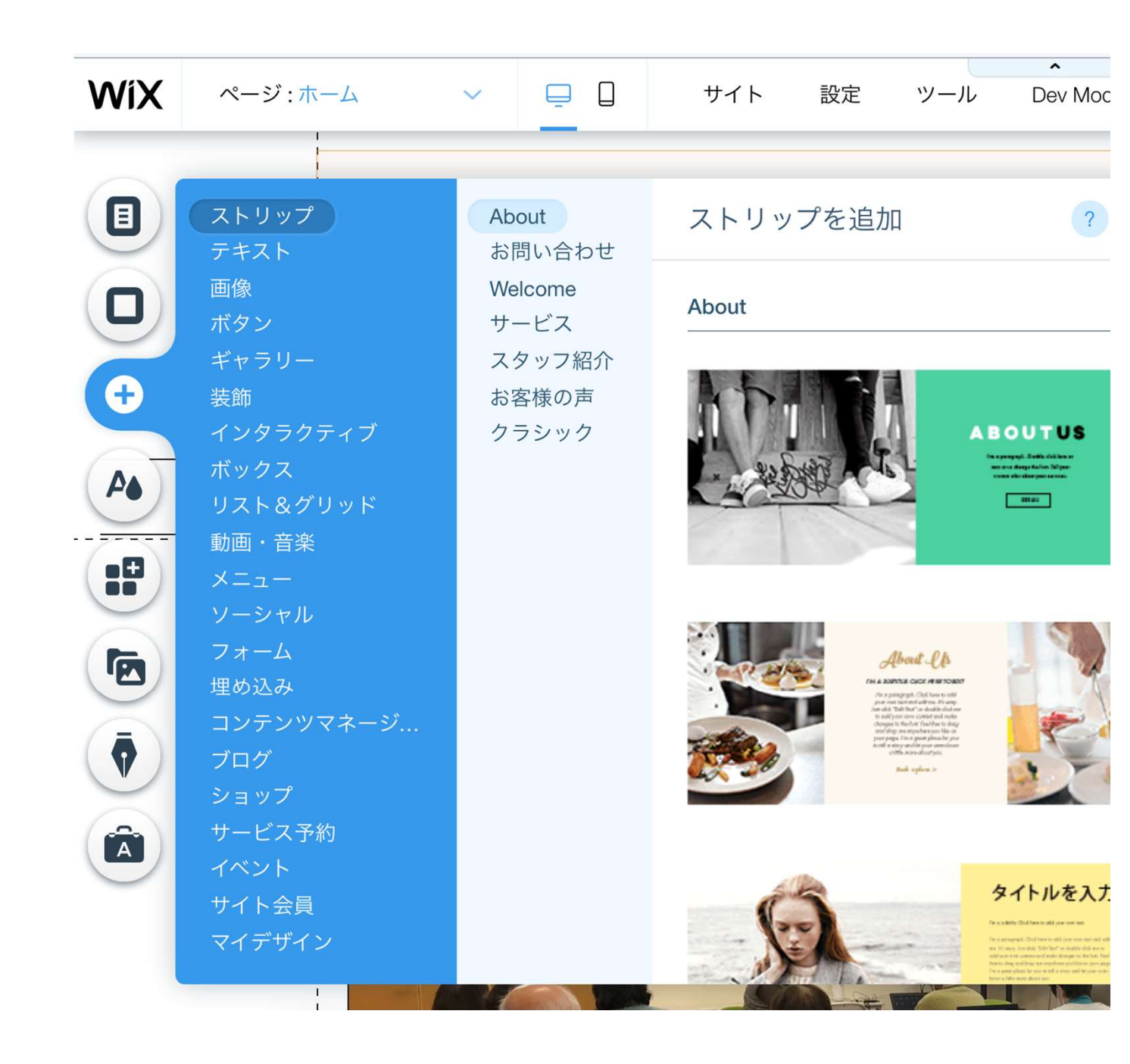

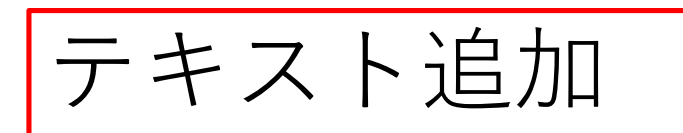

- テキストの大きさで 選択する。
- 段落用の文字サイズ もある。

| WiX | ページ:ホーム                                    | × 📮 🛛                  | ・<br>サイト 設定 ツール Dev Mode              |
|-----|--------------------------------------------|------------------------|---------------------------------------|
|     | ストリップ<br>テキスト<br>画像                        | おすすめスタイル<br>タイトル<br>段落 | テキストを追加<br>おすすめスタイル                   |
| +   | ボタン<br>ギャラリー<br>装飾<br>インタラクティブ             |                        | ヘッディング 1                              |
|     | ボックス<br>リスト&グリッド<br>動画・音楽<br>メニュー<br>ソーシャル |                        | ヘッディング 2<br>ヘッディング 3                  |
|     | フォーム<br>埋め込み<br>コンテンツマネージ<br>ブログ           |                        | ヘッディング 4                              |
|     | ショップ<br>サービス予約<br>イベント<br>サイト会員            |                        | <b>ヘッディング 6</b><br>テキストです。ここをクリックして「ラ |
|     | マイデザイン                                     |                        | トを編集」を選択して編集してください                    |

| テキスト設定                     | ? ×        |
|----------------------------|------------|
| スタイル スタイ<br>ヘッディング 2*      | ~ いを保存     |
| <sub>フォント</sub><br>MS ゴシック | $\bigcirc$ |
| 文字サイズ<br>                  | 32         |
| BIU AN                     | P() &      |
| ≘ × ∷ × ⊴ ≥                | ≣ ,¶       |
| ▶ エフェクト                    |            |
| ▼ 文字と行の間隔                  |            |

| テキスト編集メニュー |   |   |          |  |    |  |  |  |
|------------|---|---|----------|--|----|--|--|--|
| В          | I | U | A        |  | C  |  |  |  |
| ≣ ~        | Ħ | ~ | <b>I</b> |  | ۶I |  |  |  |

上段: 太字、斜体、、下線、文字色、 文字背景色、リンク

下段: 配置、インデント、左寄せ、 右寄せ、反転

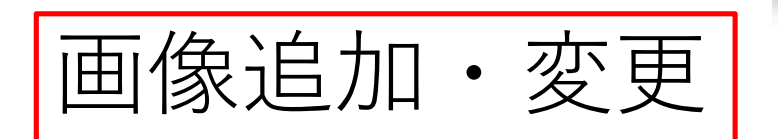

- 自前の写真をアッ プロードして使う
- Wixが用意している 画像を使う。
- Wixが用意している イラストを使う。

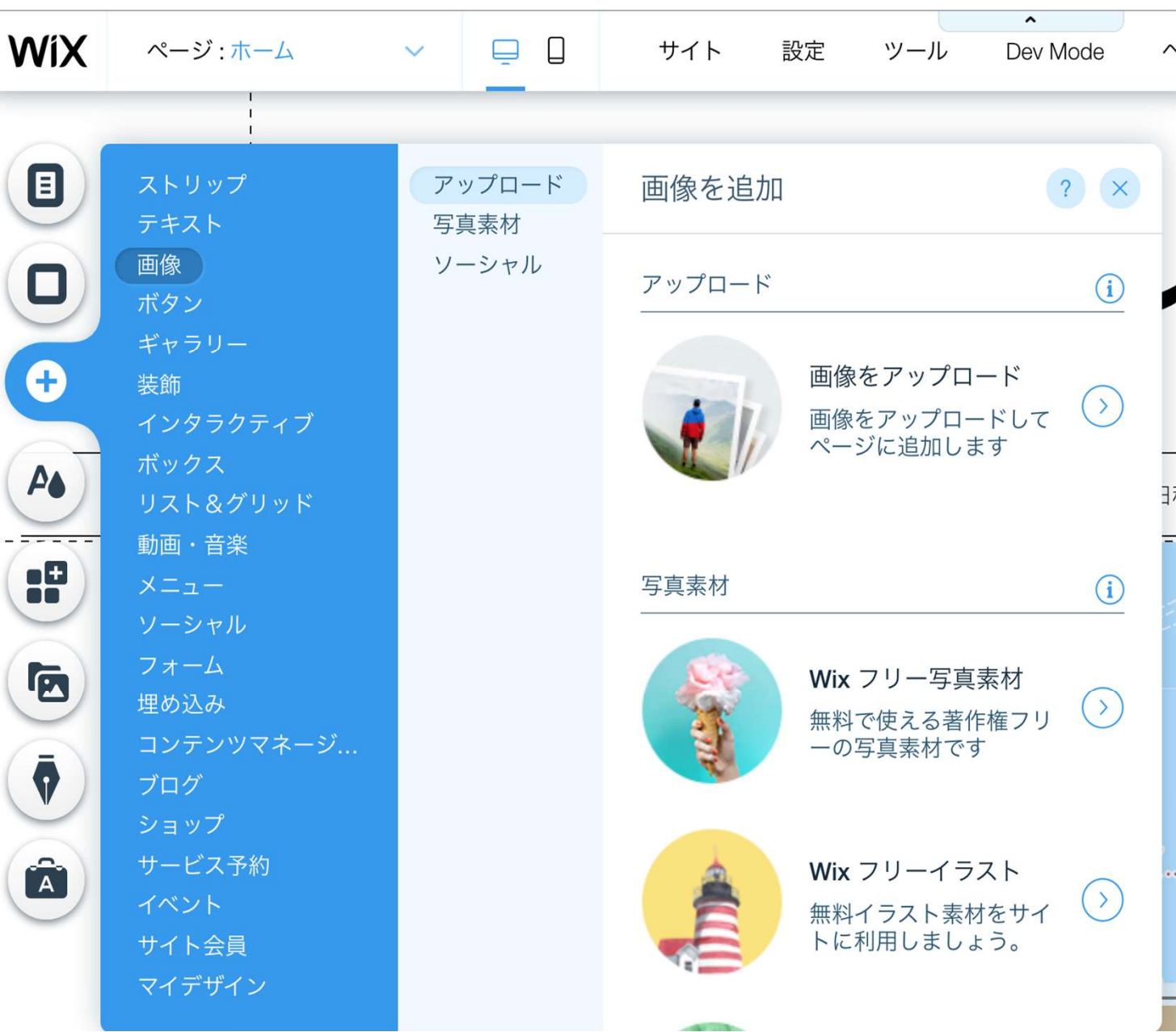

- 様々なボタンを選択 できる。
- ボタンにリンクを設 定できる。
- リンクの方法を学ぶ

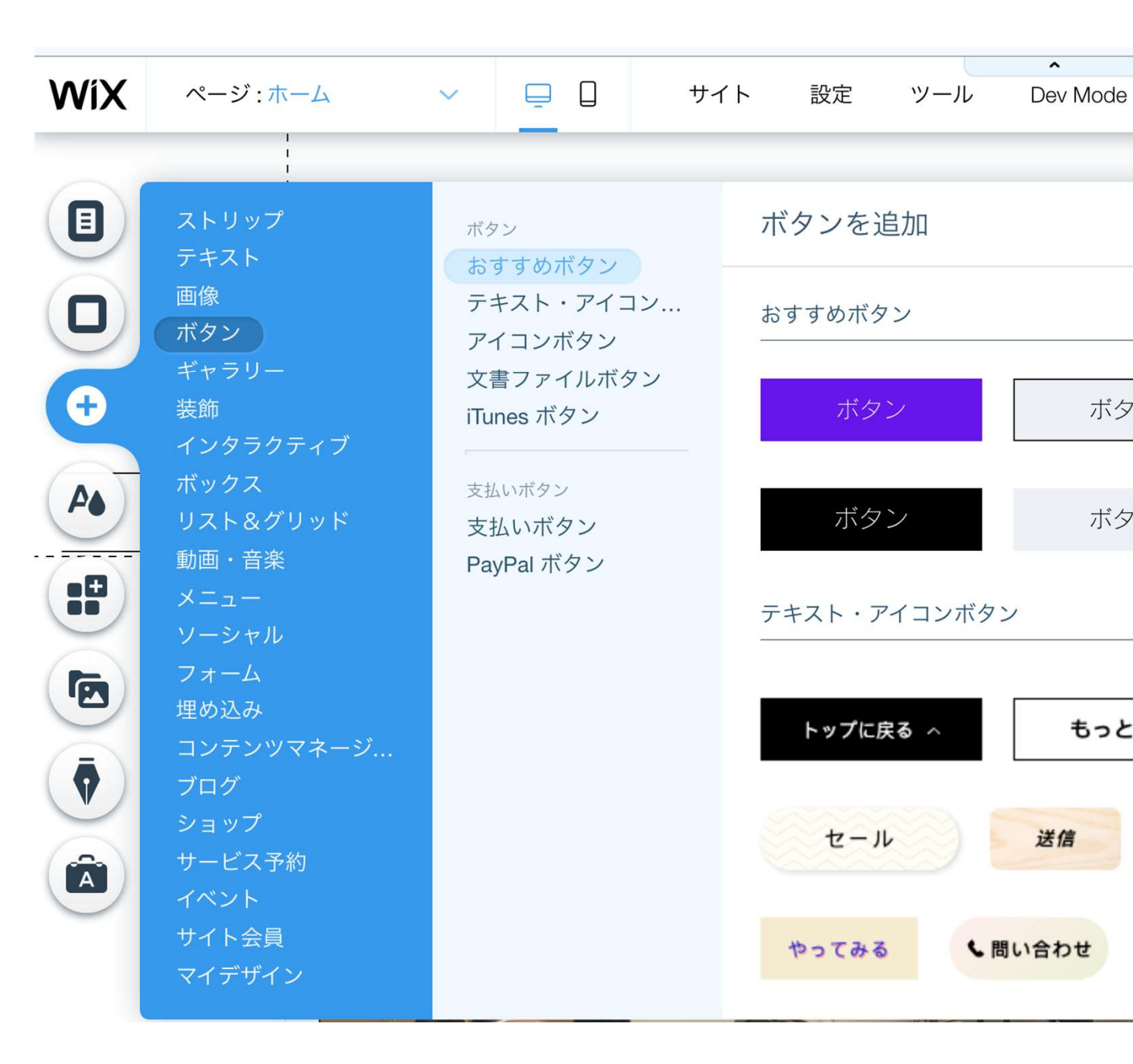

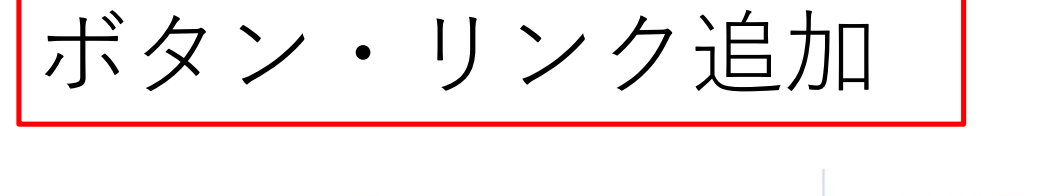

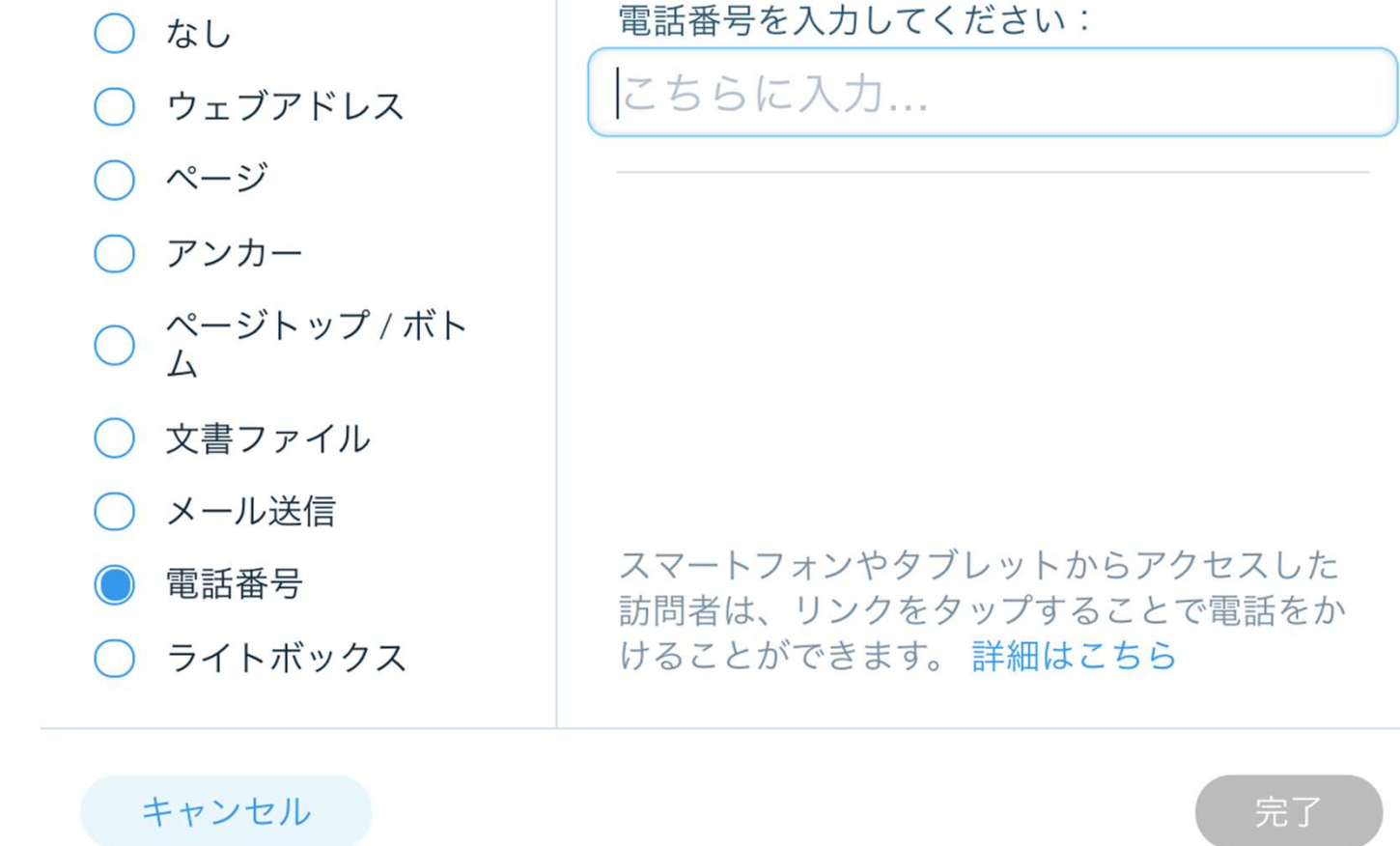

文書ボタン追加

各種オフィスソフトや PDFファイルなどを 設定できる。

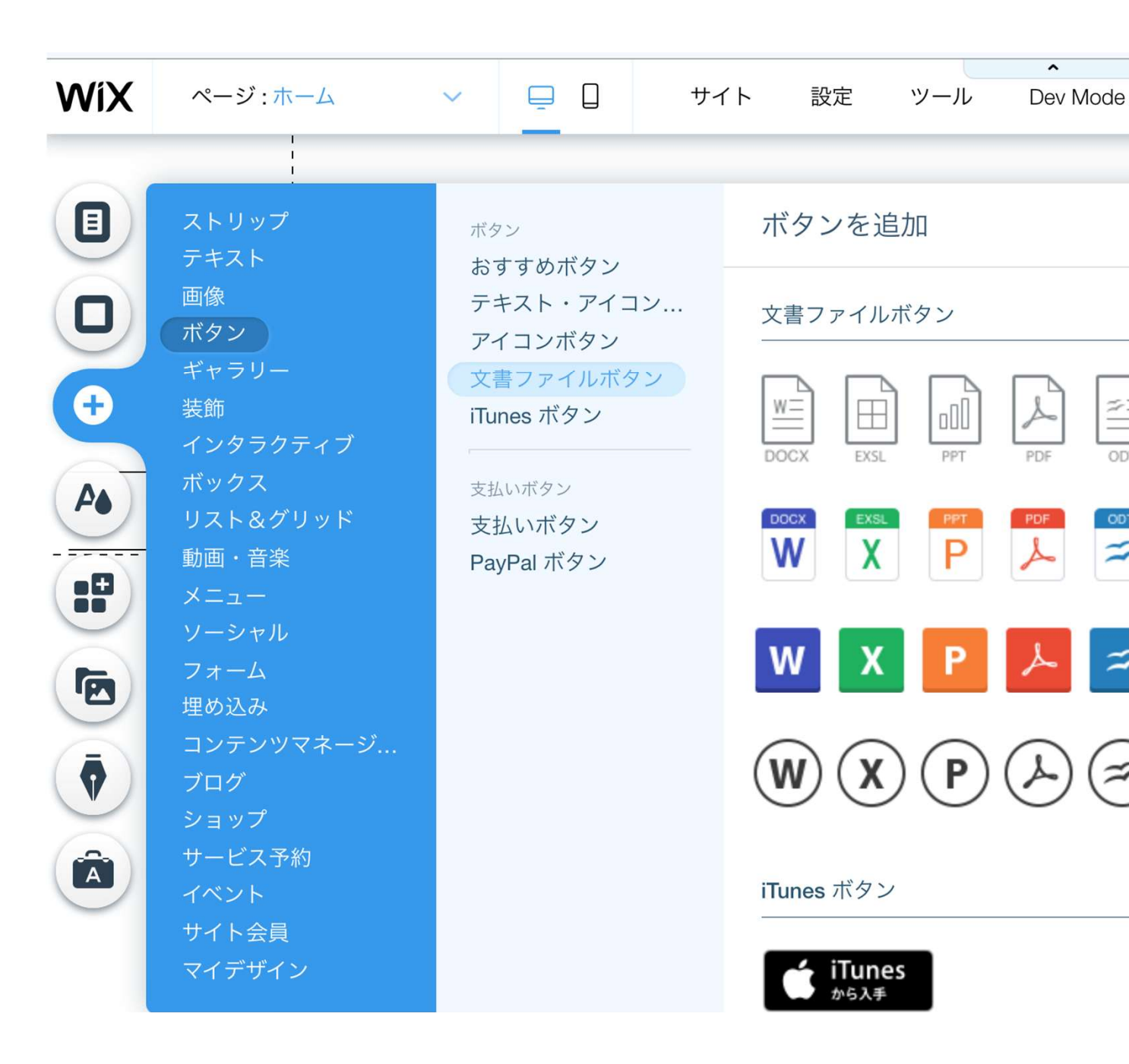

^ WiX ページ:ホーム サイト 設定 Dev Mode ツール V ギャラリー追加 プロギャラリー ギャラリーを追加 テキスト グリッドギャラリー 画像 スライドショー ボタン その他ギャラリー 写真集の画面を作成 ギャラリー Ð A TATURACIA El. 装飾 できる。 4 リスト&グリッド 動画・音楽 ソーシャル 埋め込み ブログ ショップ Ā サービス予約 サイト会員

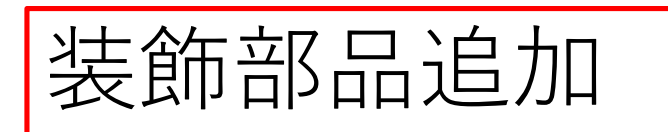

様々な装飾部品を 追加できる。

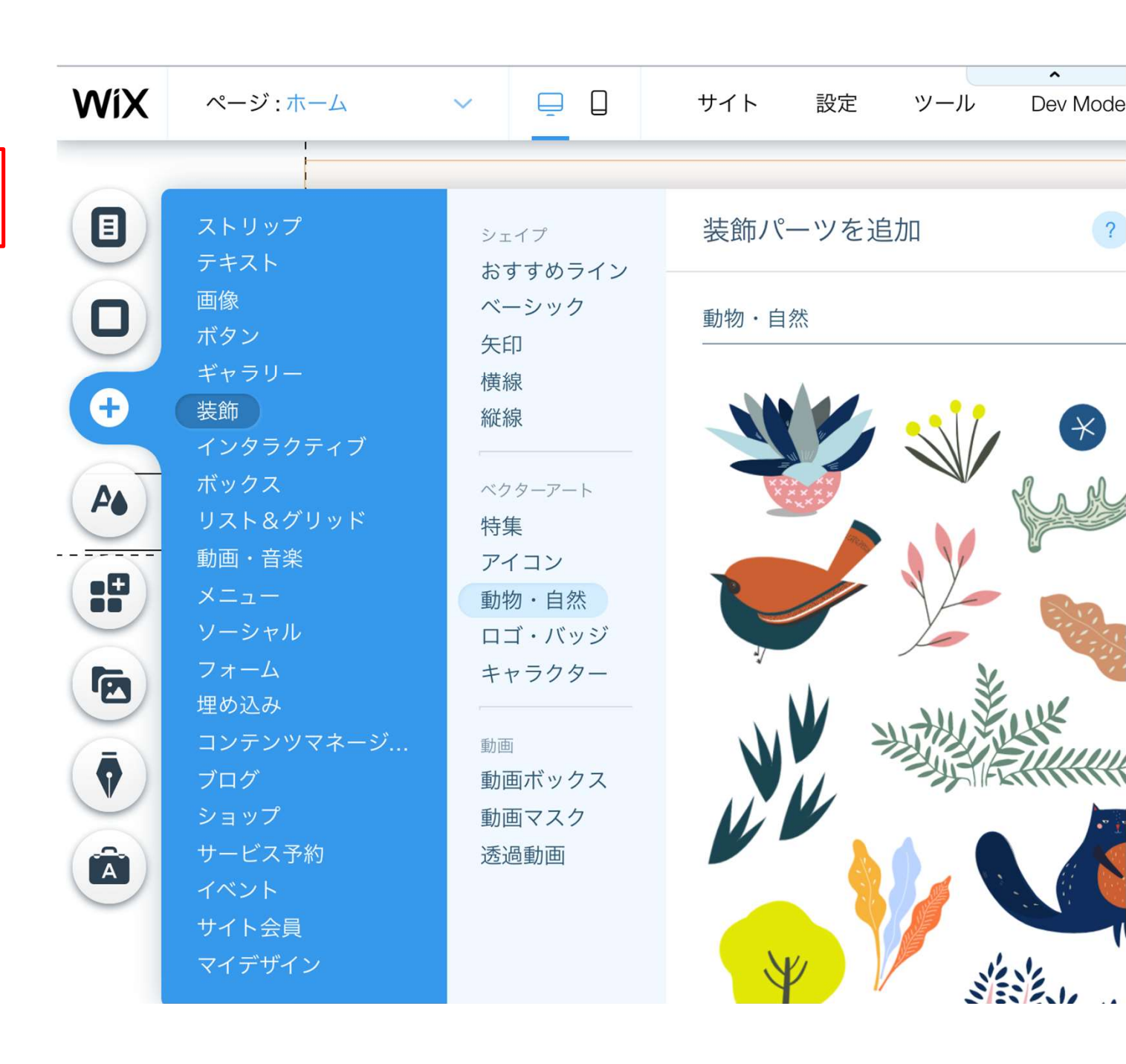

ボックス追加

様々なボックス部品 を追加できる。

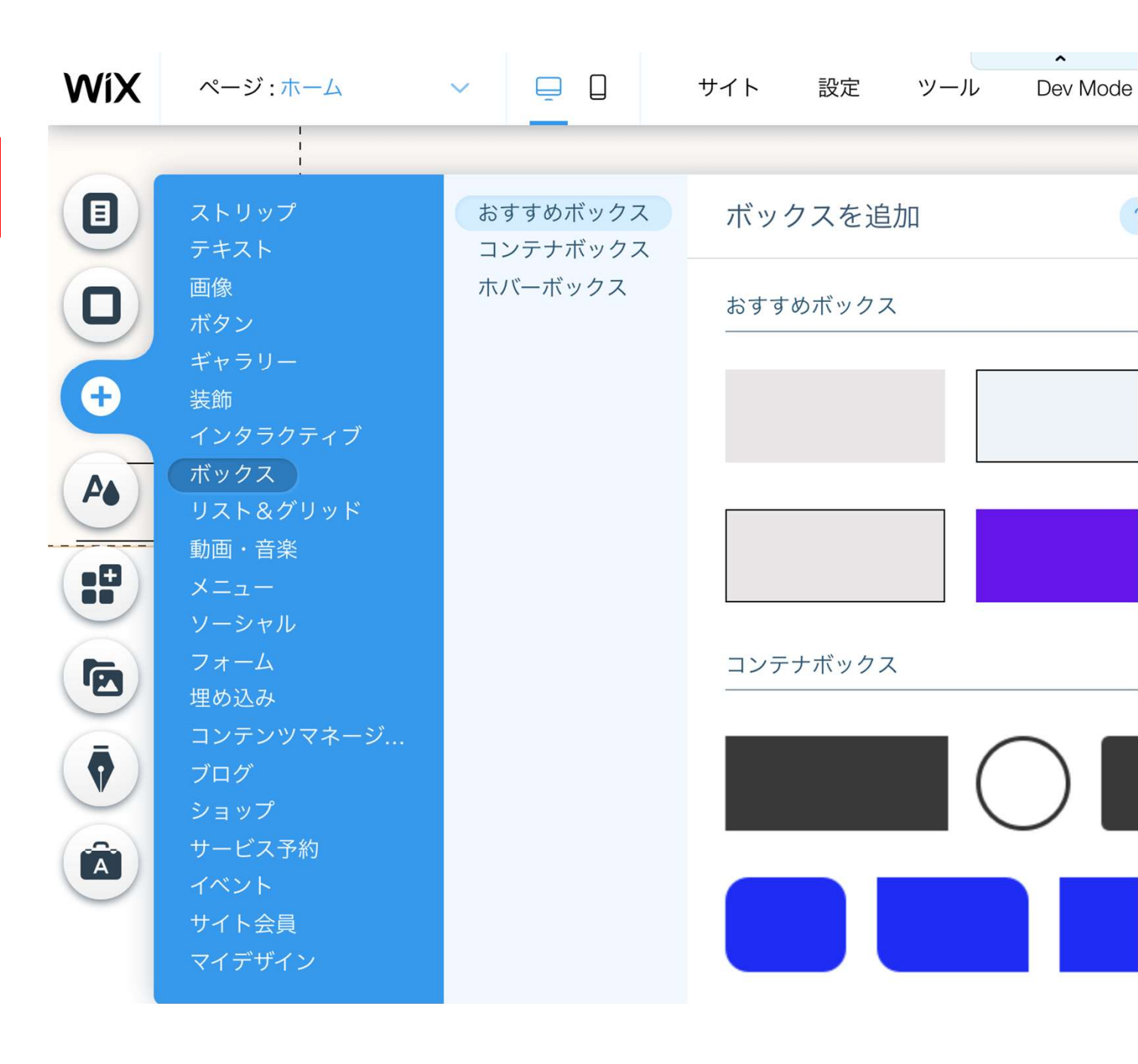

様々なサイトメニュー を追加できる。

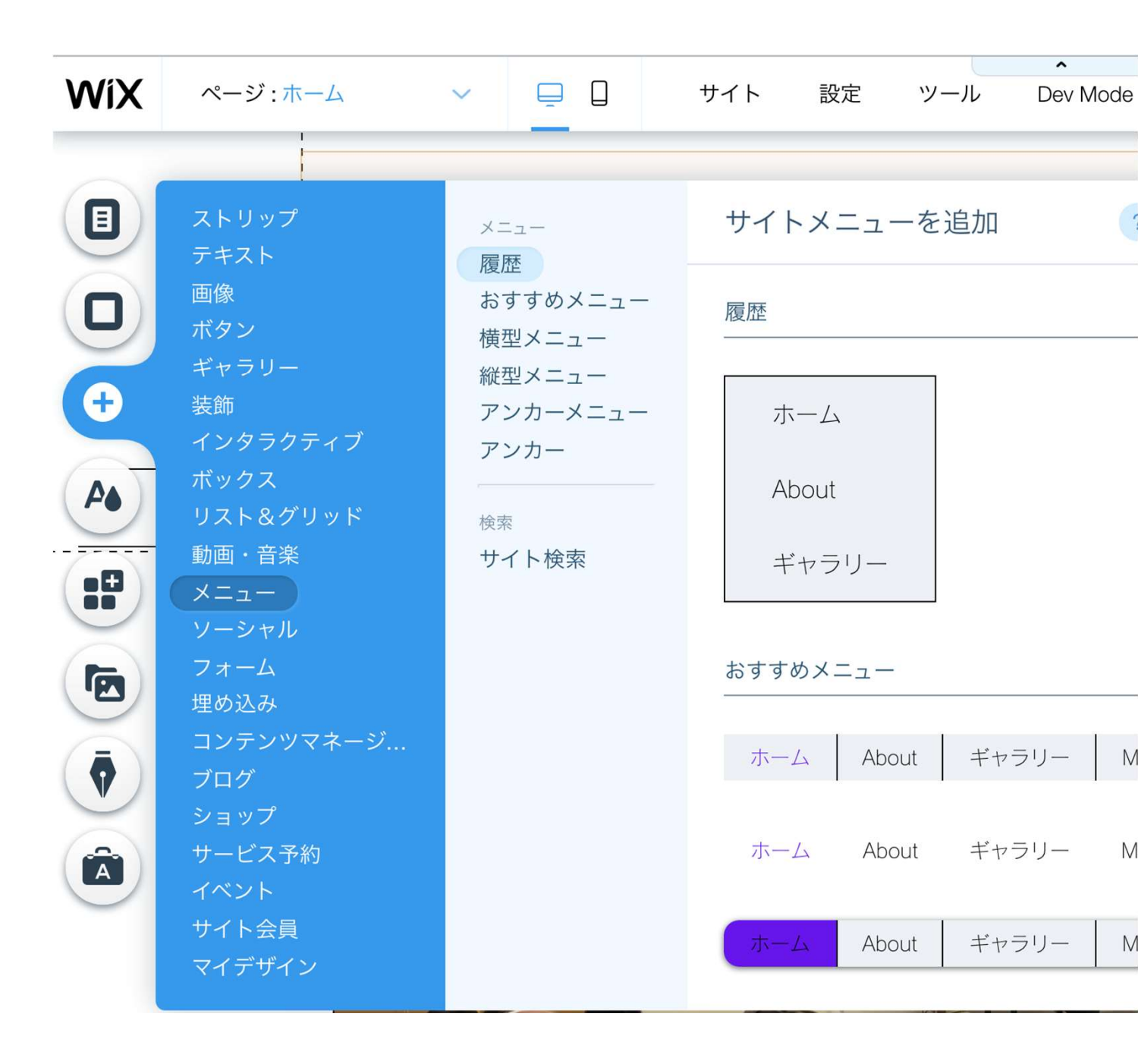

様々なSNSボタンを 追加でき、リンク 出来る。

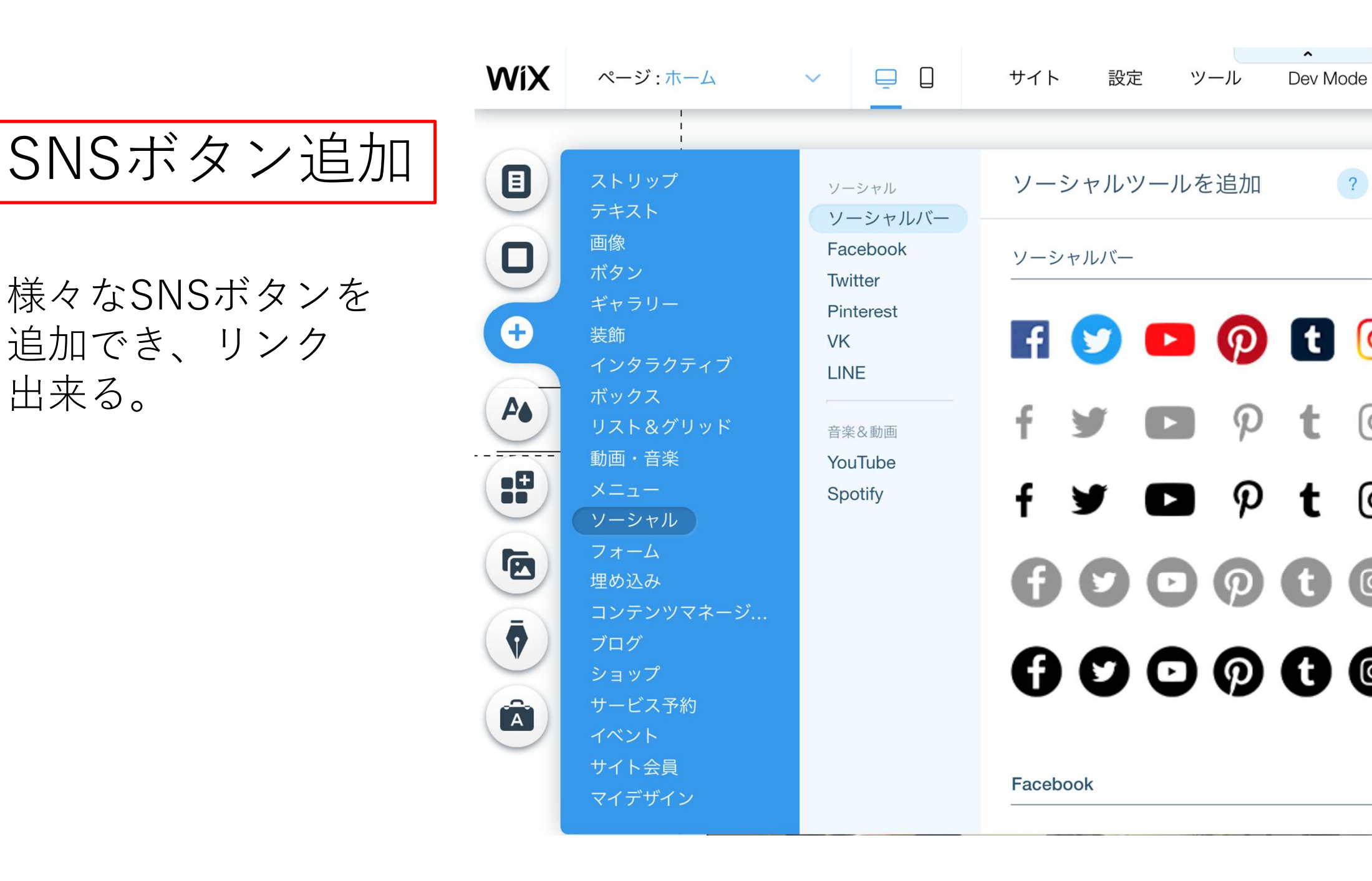

### 部品の削除

- 削除したい部品をクリック。
- Deleteボタンもしくは、右クリックでメニューを出しカットを選ぶ。
- 元に戻したい場合は、画面上部の戻るアイコンを押す。

## ページの削除

- ページ丸ごとの削除は、画面左側メニューの「ページ&メニュー」
   をクリック。
- ページー覧が表示されるので、削除したいページを選択。
- 右側の設定ボタン(点3つのアイコン)を開き、削除を押し終了。
- 元に戻したい場合は、画面上部の戻るアイコンを押す。

問合せフォーム 追加 様々なボックス部品 を追加できる。 様々なお問い合わせ フォームを追加でき る。

| WiX | ページ:ホーム                                                                                                    | $\sim$                |                                                                                                    | t | サイト                                                                                                    | 設定                                                                                                    | ツール | A<br>Dev Mode                                                                                                    |
|-----|----------------------------------------------------------------------------------------------------|-----------------------|----------------------------------------------------------------------------------------------------|---|----------------------------------------------------------------------------------------------------|----------------------------------------------------------------------------------------------------|-----|----------------------------------------------------------------------------------------------------|
|     | ストリップ<br>テキスト<br>画像<br>ボタン<br>ギャラリー<br>装飾<br>インタラクティブ<br>ボックラクティブ<br>ボックス<br>リスト&グリッド<br>動画・音楽<br>メニュー<br>ソーシャル<br>フォーム<br>埋め込み<br>コンテンツマネージ<br>ブログ<br>ショップ<br>サービス予約<br>イベント<br>サイト会員<br>マイデザイン | ブおおマ、寄求レ医コおニ GC地全 チwЦ | *ム<br>問い合わせ<br>支払い<br>ルチステップ<br>付<br>人応募<br>ビュー<br>療<br>ンテスト<br>見積もり<br>ュースレター購<br>OGLE マップ<br>図<br>幅表示の地図 | 蒜 | フォ<br>お 同り<br>First Name<br>First Name | ・ ― ム をう<br>い合わせ<br>() (合わせ<br>() (つのの)<br>() (つのの)<br>() (つのの)<br>() (つのの)<br>() () () () () () () () () () () () () ( |     | Free Name Lar No.<br>Free Name Subsection of the second second seco |
|     |                                                                                                    |                       |                                                                                                    |   |                                                                                                    |                                                                                                    |     |                                                                                                    |

地図フォーム 追加

様々なGoogleマップ を追加でき、所在地 を表示できる。

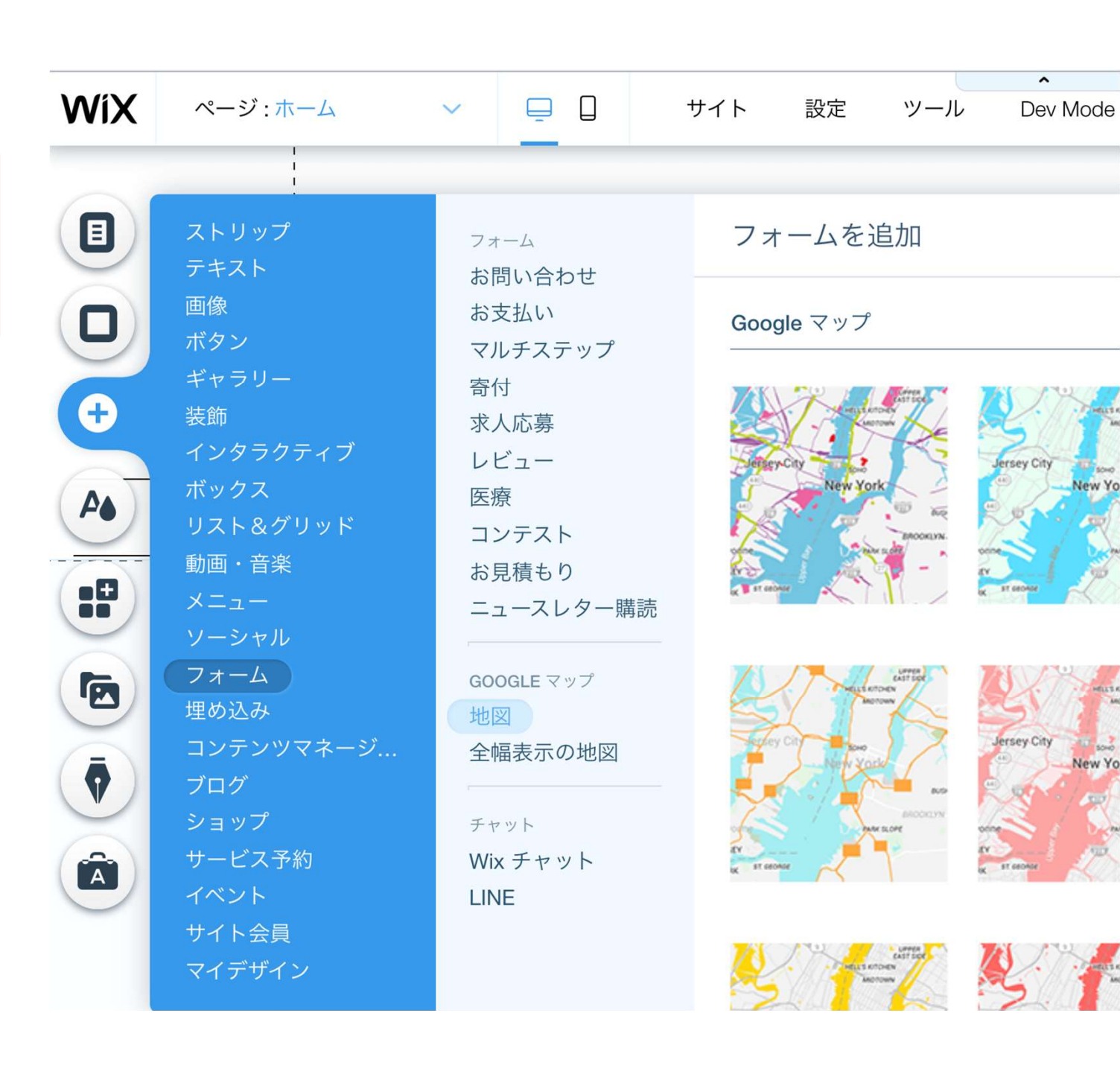

サイトの色選択

サイトの色を好みで 変更できる。

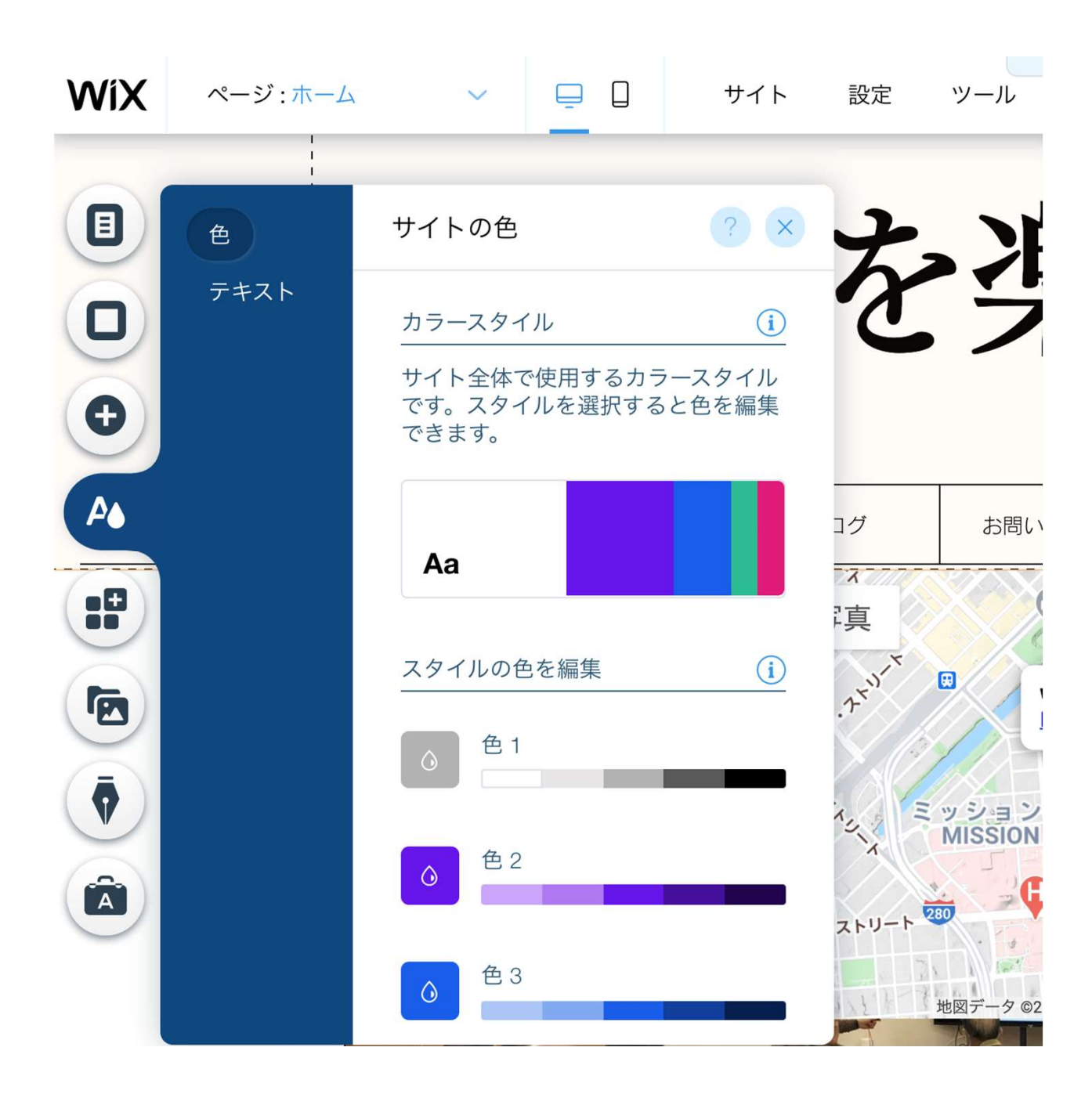

プラグインを変えるこ とによって様々な機能 を追加できる。 有料のものもある。

プラグイン追加

: PDF

| WiX      | ページ:ホーム                        | ~ <u> </u> |     | ÷   | ナイト               | 設定         | ツール       | A<br>Dev Mode |
|----------|--------------------------------|------------|-----|-----|-------------------|------------|-----------|---------------|
|          |                                |            |     |     |                   |            |           |               |
|          | Wix App Market                 |            |     |     |                   |            |           |               |
|          | Q pdf                          | ×          | 木一. | L > | メディス              | ア・コンテ      | ·ンツ 〉 I   | PDF > PD      |
| •        | App Market ホーム                 |            |     |     |                   |            |           |               |
| <b>A</b> | アプリ探索                          |            | PI  | )F  | <b>P</b> [<br>開発注 | <b>DFV</b> | 'iewe     | er            |
|          | 最新アプリ                          |            |     |     | Displ             | ay PDF c   | locuments | son           |
|          | 今月の人気アプリ<br>Wix ビジネスソリューシ<br>ン | Э          |     |     | <b>†</b> 2.       | .5 (176)   |           |               |
|          | 便利なアプリ                         |            |     |     | t                 | けイトに汕      | 追加        |               |
| $\smile$ | リードを獲得                         |            |     |     |                   | 無料         |           |               |
|          | ◎ アプリを管理                       |            |     |     |                   |            |           |               |

画像、動画、ファ イルなどを追加で きる。 メディアを一か所 に集めるフォルダ がある。

メディア追加

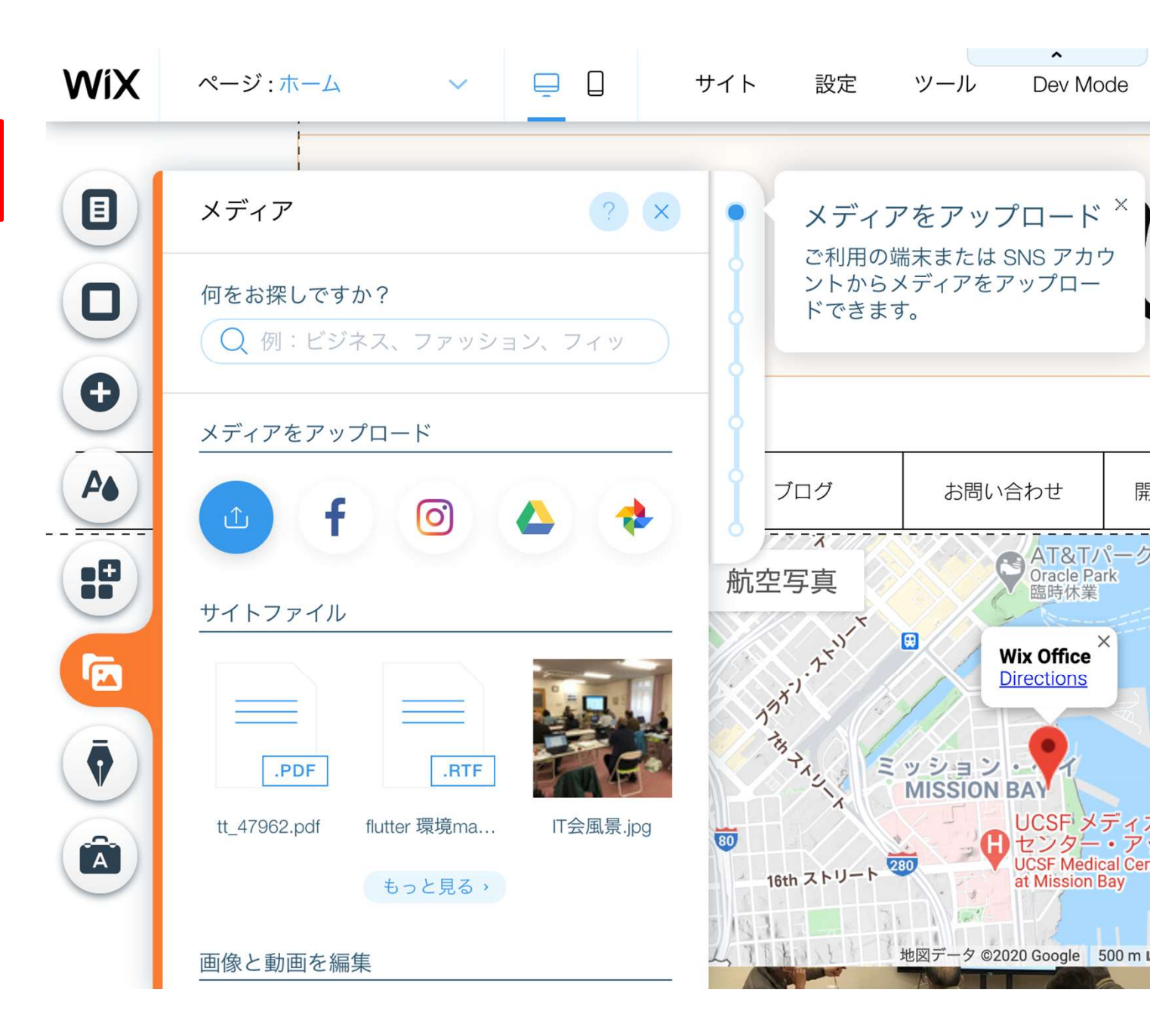

ブログ作成 管理

ブログの作成したり、 下書き、公開、非公開 などを管理できる。

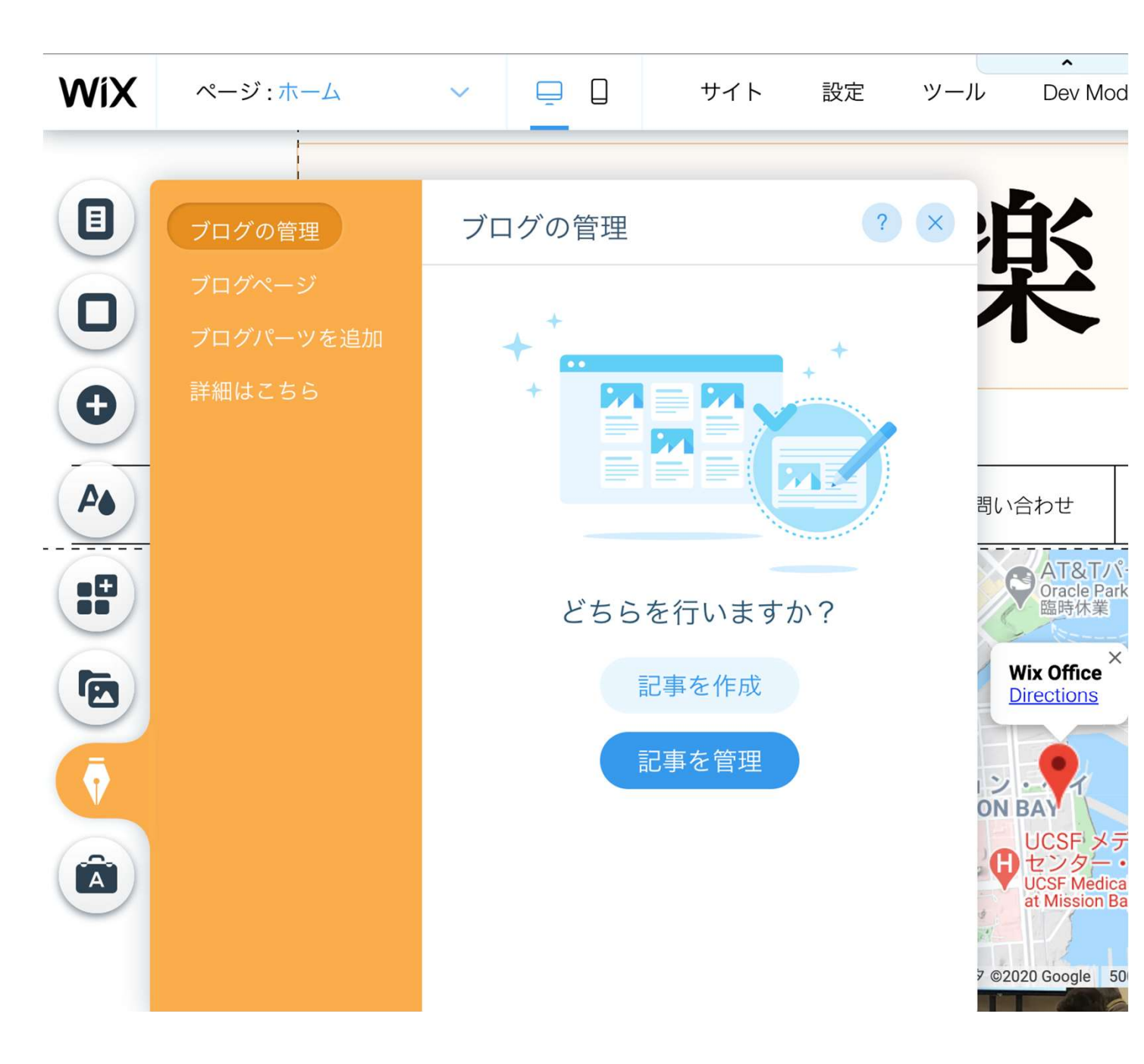

#### WiX

モバイル版表示

スマホに表示した時の画面 を表示。

この変更は、デスクトップ 版に影響しない。

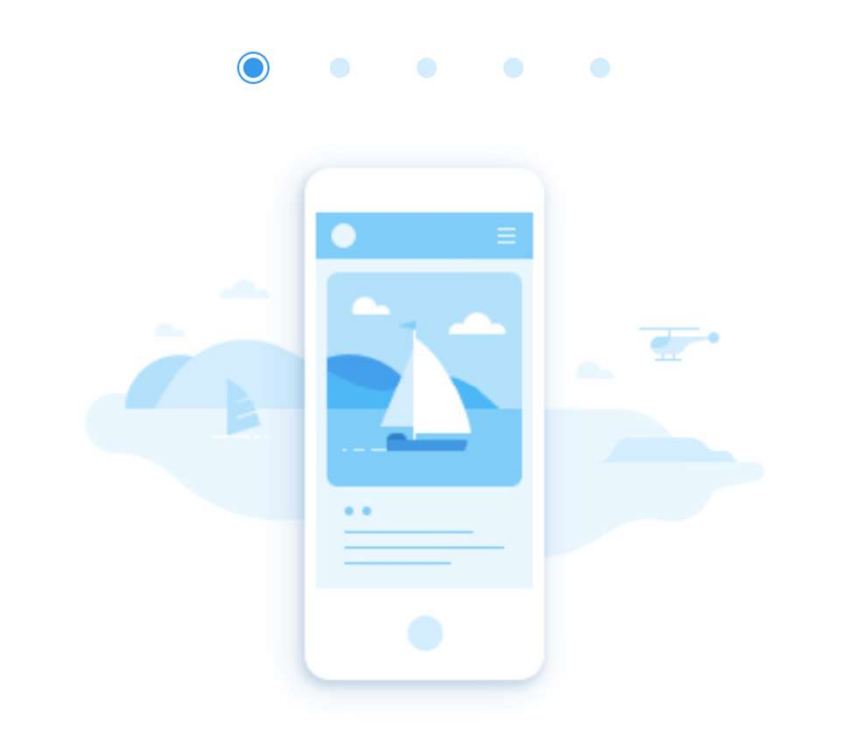

#### サイトのモバイル版を編集しよう

ここでモバイル版の編集を行うことができます。 モバイルエディタでの変更はデスクトップ版には影響しません。

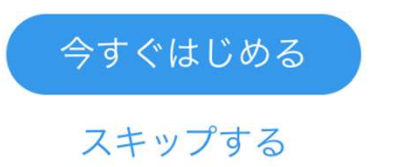

#### スマホ画面での 表示例。

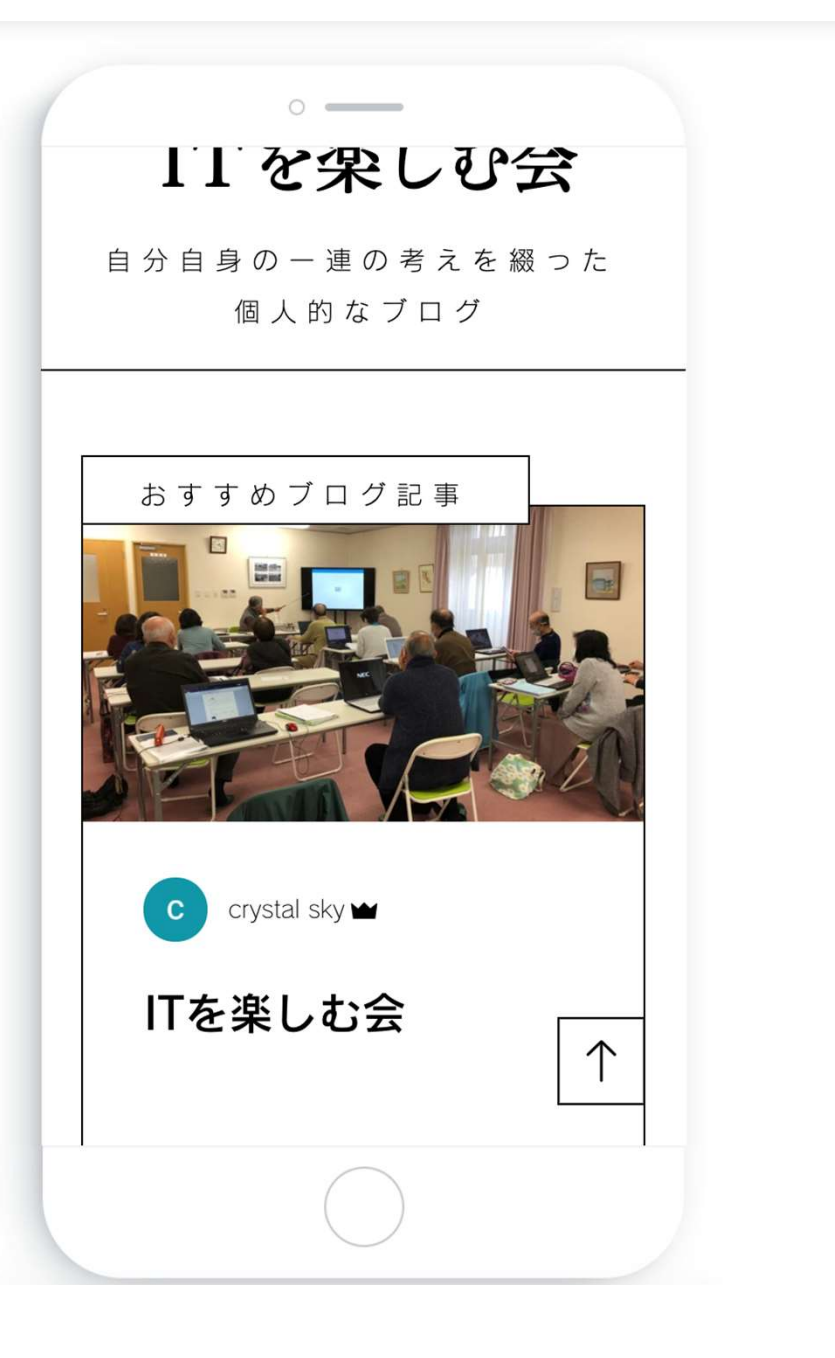

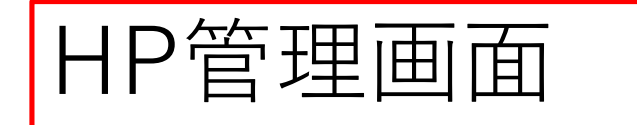

- サイトの表示、編集。
- サイト名の変更。
- サイトの作成、削除

| <b>ITMeeting</b><br>役割: サイト所有者 |     |          | ITTを楽しむ4                         | ITMeeting                       |         |          |
|--------------------------------|-----|----------|----------------------------------|---------------------------------|---------|----------|
| サイトを設定                         |     |          | 0.0 0.0 0.0 0.0 0.00 0.000 0.000 | https://7crystalsky.wixsite.com |         |          |
| 3/5 完了                         | _   |          | ellar#Pe<br>sum interes          |                                 | 簡易アク    | ション 、    |
| ダッシュボード                        |     |          |                                  |                                 | ◎ サイトな  | ~編集      |
| ブログ                            | >   | ۲.       | メイン:未接続                          | プラン:                            |         | バック機能    |
|                                | - 1 | 独        | 自ドメインを接続                         | プランの                            | ◎ ライブサ  | ヤイトを表示   |
| Ascend by Wix                  |     |          |                                  |                                 | T サイト名  | 名を変更     |
| 顧客管理                           | >   | サ        | イトの設定                            |                                 | 目 サイトを  | を複製      |
| マーケティング                        | >   | 3/5      | 5完                               |                                 | 口 サイトを  | を移行      |
| アクセス解析・レポート                    | >   | 7        |                                  |                                 | 2+ ユーザー | -を招待     |
| 수計                             | >   | <b>~</b> | サイトを公開                           |                                 | 面 ゴミ箱は  | に移動      |
|                                |     |          | ドメインを接続                          | ē                               | □ 新しいた  | サイトを作成   |
| アップグレード                        |     |          | Wix SEO Wiz                      |                                 |         | 独自卜      |
| ∂ サイトを編集                       |     |          |                                  |                                 |         | ו דן אינ |

₩1 マイサイト 詳細を見る ∨ ヘルプ ∨ サイト制作をプロに依頼

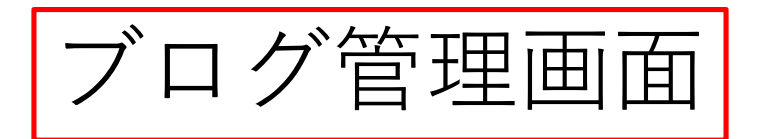

- ブログの公開、非公開
- ブログの削除
- ブログのカテゴリー
   作成

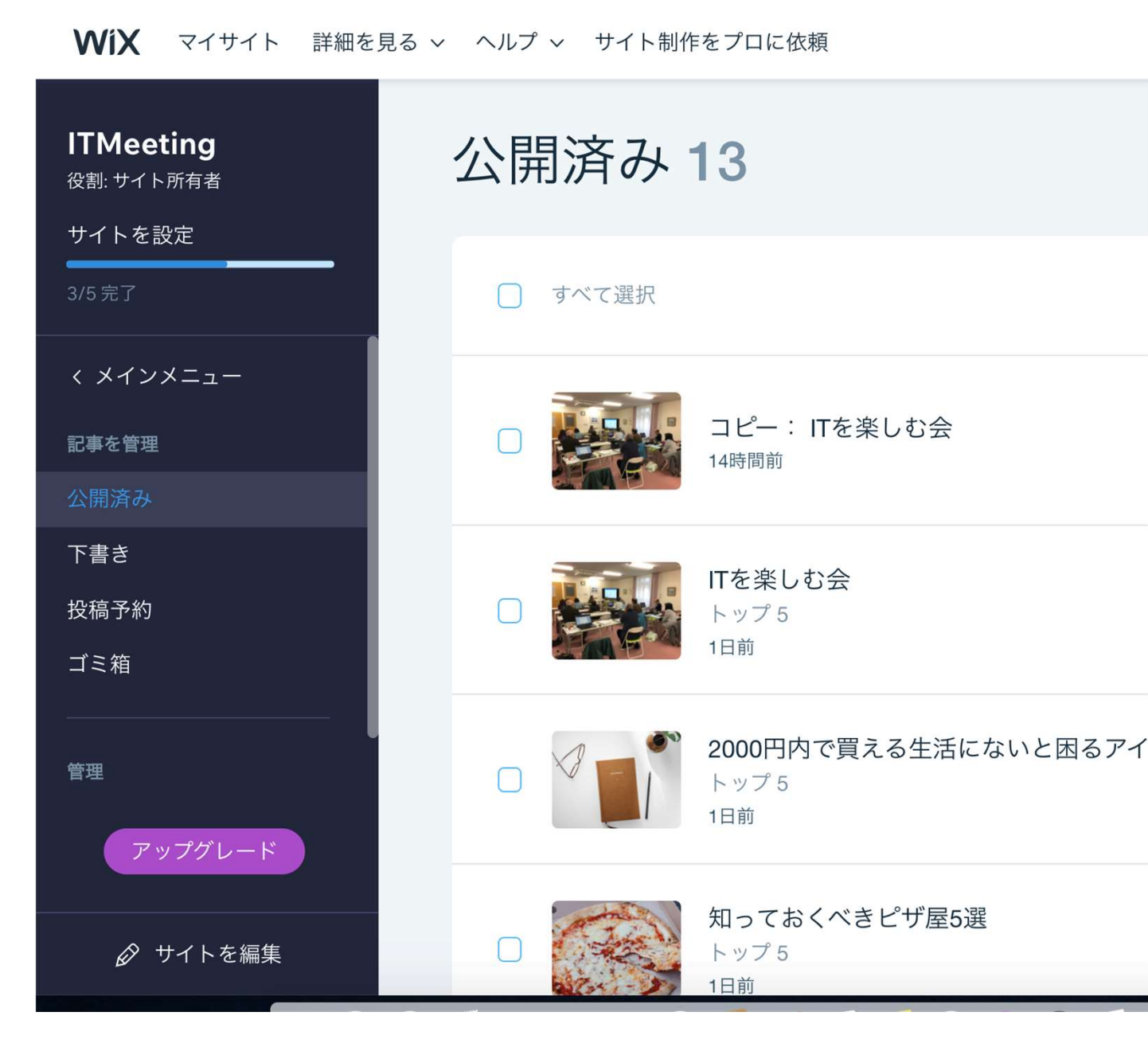

ホームページの公開

- 公開の手順も非常に簡単で、画面上メニューの[公開]を クリックするだけです。
- また、その際にドメインを決定する画面が表示されると思う。
- ドメインとは、インターネット上におけるWebサイトの住所のような役割になる。
- •Wixでの初期ドメインは下記のようになっている。
- https://ユーザー名.wixsite.com/サイト名